## 愛媛 CATV ストア インストール方法

1. 右記 QR コードもしくは、

https://web.e-catv.ne.jp/app\_store/client/android/latest/ から「愛媛 CATV ストア」アプリファイルのインストールを行う。

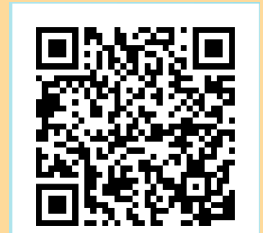

## 2. 下記手順にて、携帯電話端末本体にアプリをインストールする

※携帯電話の機種やバージョンによって仕様が若干異なります。

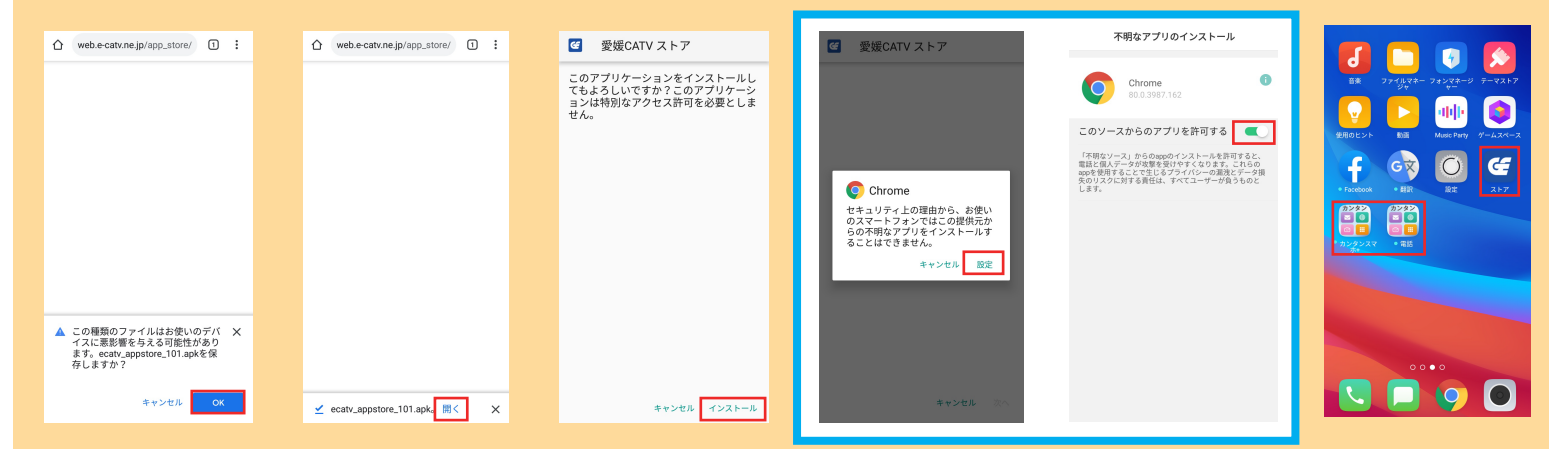

提供不明アプリのインストールが 許可されていない場合は青囲み線内の 画面が表示されます。表示通りに進めて 1つ戻るボタンで前の画面に戻れば、 インストールが可能です。

## 3. カンタンスマホアプリを標準の待ち受け画面に変更する

|                                                | 股定           | く アプリ管理                   | く デフォルトのアプリ                   | く ホーム画面                                                                                 |                                                     | 2020/05/16 😄 💊                      | 2020/05/16 🕀                                                                                                    |
|------------------------------------------------|--------------|---------------------------|-------------------------------|-----------------------------------------------------------------------------------------|-----------------------------------------------------|-------------------------------------|----------------------------------------------------------------------------------------------------|
|                                                | t+_u)r       | デフォルトのアプリ                 | 補助アプリと音声入力 >                  | 877めアプリ<br>                                                                             | 20:56                                               | 20:57                               | 20:57                                                                                                    |
|                                                |              | アプリケーションリスト システムプロセスを表示する | ホーム画面 システム得等)                 | その他のアプリ:これらのアプリはこのカテゴリのファイル<br>を通信に調くことができない場合があり、電話の安定性およ                              | 短縮番号1                                               | 短縮番号1 〇                             | 短縮番号1                                                                                                    |
| SERVER BIE Masternary 7-1278-7                 | その他の設定 >     | O Duo                     | メッセージ システム標準)<br>ダイヤル システム標準) | <ul> <li>         ・・・・・・・・・・・・・・・・・・・・・・・・・・・・・</li></ul>                               |                                                     |                                     |                                                                                                    |
| f 🐼 🖸 🧲                                        | ・ ソフトウェアの更新  | Facebook                  | プラウザ Cherne)                  |                                                                                         | 短縮番号2 、                                             | 短縮番号2                               | ▶ カンタンスマホ+ に燃                                                                                                    |
|                                                | 3 端末情報 >     | 🞯 #BJR                    | カメラ システム標準)                   |                                                                                         | <ul> <li>カンタンスマホ+ に電</li> <li>話の発信と管理を許可</li> </ul> | カンタンスマホ+に連<br>絡先へのアクセスを許            | 末内の写真、メディ<br>ア、ファイルへのアク                                                                                                    |
| <ul> <li>         ・ロンクシスマ + 単語     </li> </ul> | アカウントと同期     | Google Play Music         | 写真 +22次)                      |                                                                                         | しま9か?<br>1/3 許可しない 許可                               | リしますか?<br>2/3 許可しない 許可              | セスを許可しますか? 3/3 許可しない 許可                                                                                                    |
|                                                | G Google     | ► Google Play ゲーム         | 音楽 *REE /<br>ビデオ 未設定 )        |                                                                                         |                                                     |                                     |                                                                                                    |
|                                                | App Cloner > | Google Play 4 – L' – & TV | テキストファイル *設定)                 |                                                                                         | SMARTalk マイカルテ えひめ<br>Fronti-Fi                     | SWARTSIK マイカルテ えひめ<br>FreeRififi…   | SIURTalk マイカルテ えひめ<br>FreeNi-Fi                                                                                                    |
|                                                | 🏮 ゲームスペース    | O Opera                   |                               | ンステムが一ム間面を定定すると、単刀用サイドパイ<br>ルデータ運動が増え、またステム機能にシステム<br>の動動性や風帯が現れる恐れがあります。変更を続け<br>しますか? |                                                     |                                     |                                                                                                    |
|                                                | アプリ画面分割モード > | O Opera Preinstall Data   |                               | ホーム圏面 を変更                                                                               | あんしん通知 愛媛CATV CATV動画<br>マイベージ チャンネル                 | あんしん道知 愛媛CATV CATV脱落<br>マイベージ デャンネル | あんしん通知 愛媛CATV CATV動画<br>マイページ チャンネル                                                                                                    |
|                                                | システムアプリ >    | 驟 QRコードスキャナー              |                               | キャンセル                                                                                   | x=µ ≠> hx5 770                                      | х-л. арг джэ 779                    | Х-IV<br>ж-IV<br>ж-р<br>дур<br>дур<br>дур<br>дур<br>дур<br>дур<br>дур<br>дур<br>дур<br>дур<br>дур<br>дур<br>дур<br>др<br>др<br>др<br>др<br>др<br>др<br>др<br>д |

※「デフォルトアプリ」は「標準アプリ」、「ランチャー」は「ホームアプリ」や「ホーム画面」と表示されていることがあります。